| 🚭 Кутафинская                     | я Олимпиада школь 🗴   🏟 Кутафинская Олимпиада школь 🗴 🔞 Кутафинская Олимпиада школь 🗴 🔞 11: Демо тест 🛛 🗴 🔞 Кутафинская Олимпиада школь 🗴 + | - 0 | ×          |
|-----------------------------------|----------------------------------------------------------------------------------------------------|-----|------------|
| $\leftrightarrow$ $\rightarrow$ G | https://sdo2.msal.ru/login/index.php                                                                                                    | ☆ € | <b>9</b> : |
|                                   | MTIOA                                                                                                    |     |            |
|                                   | Кутафинская Олимпиада школьников по праву                                                                                                   |     |            |

🗥 В начало 📏 Вход на сайт

Обращаем ваше внимание! Участник Олимпиады самостоятельно обеспечивает себя оборудованием, необходимым для выполнения олимпиадных заданий.

Технические требования к оборудованию:

- OC: Windows (версии 7, 8, 8.1, 10) или OS X (версии 10.9 и выше);

- интернет-браузер Google Chrome последней версии на момент проведения Олимпиады;

- наличие постоянного Интернет-соединения со скоростью передачи данных не ниже 5 Мбит/сек.

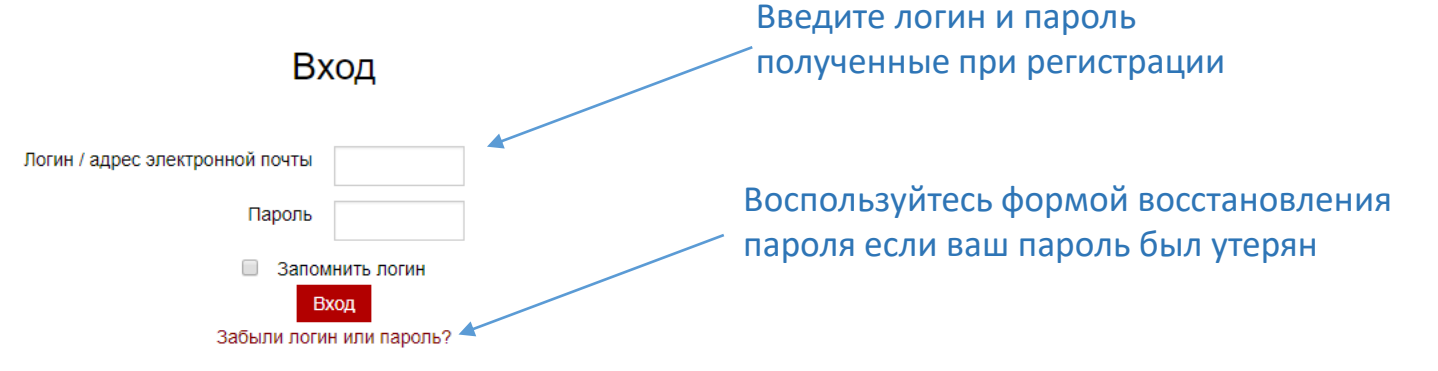

В Вашем браузере должен быть разрешен прием cookies 🕐

Если у вас возникли технические проблемы пишите на почту helpdesk@msal.ru или звоните по телефону 8(499)244-87-92

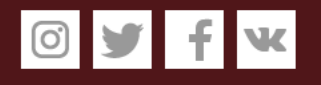

[]]

ρ

Вы не вошли в систему

© 2017 ФГБОУ ВО «Московский государственный юридический университет имени О.Е. Кутафина (МГЮА)»

На базе СДО Русский Moodle 3KI

đ ×

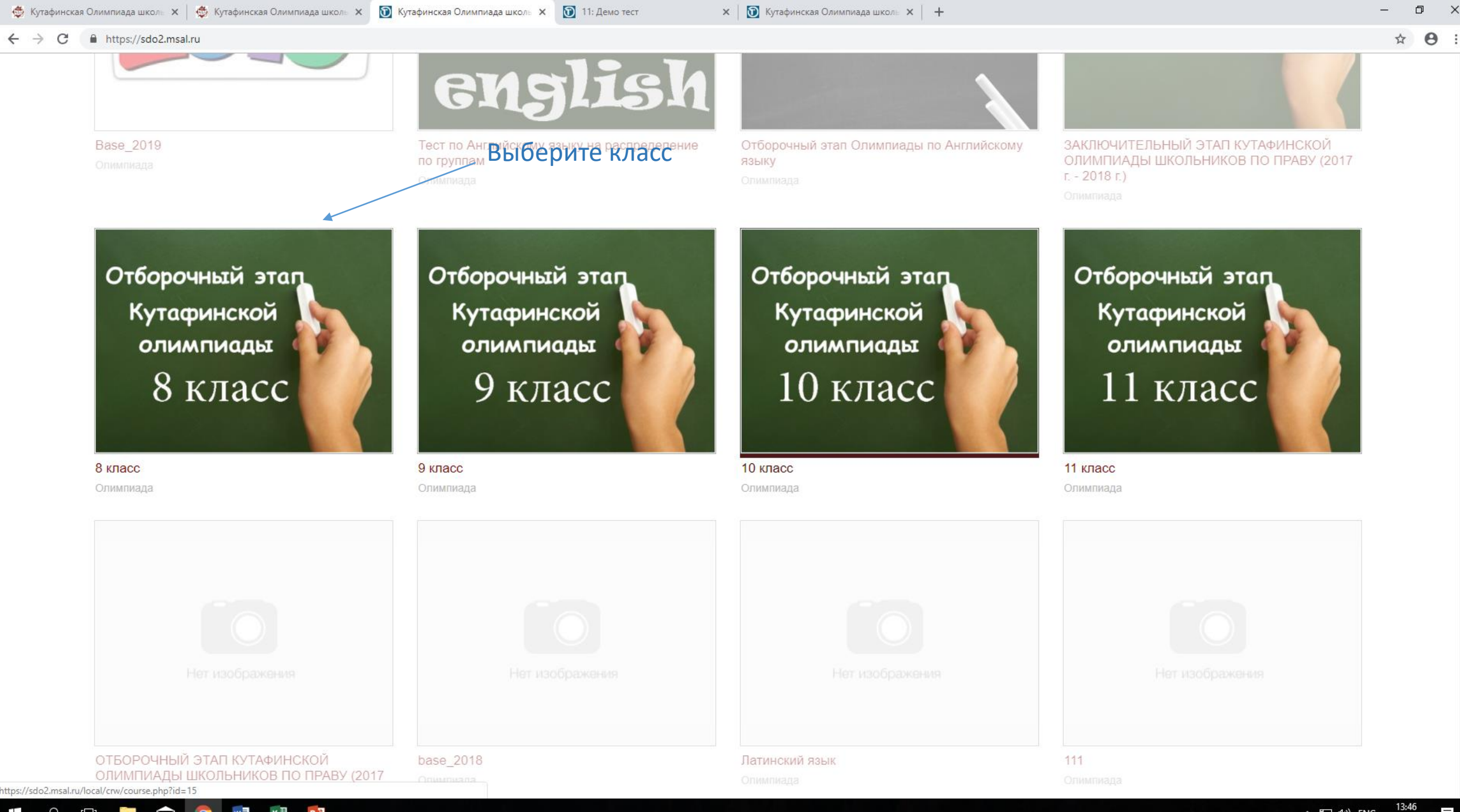

🗆 🔚 🟫 x 🗐 🛛 Р 🖹 w Q 0

X

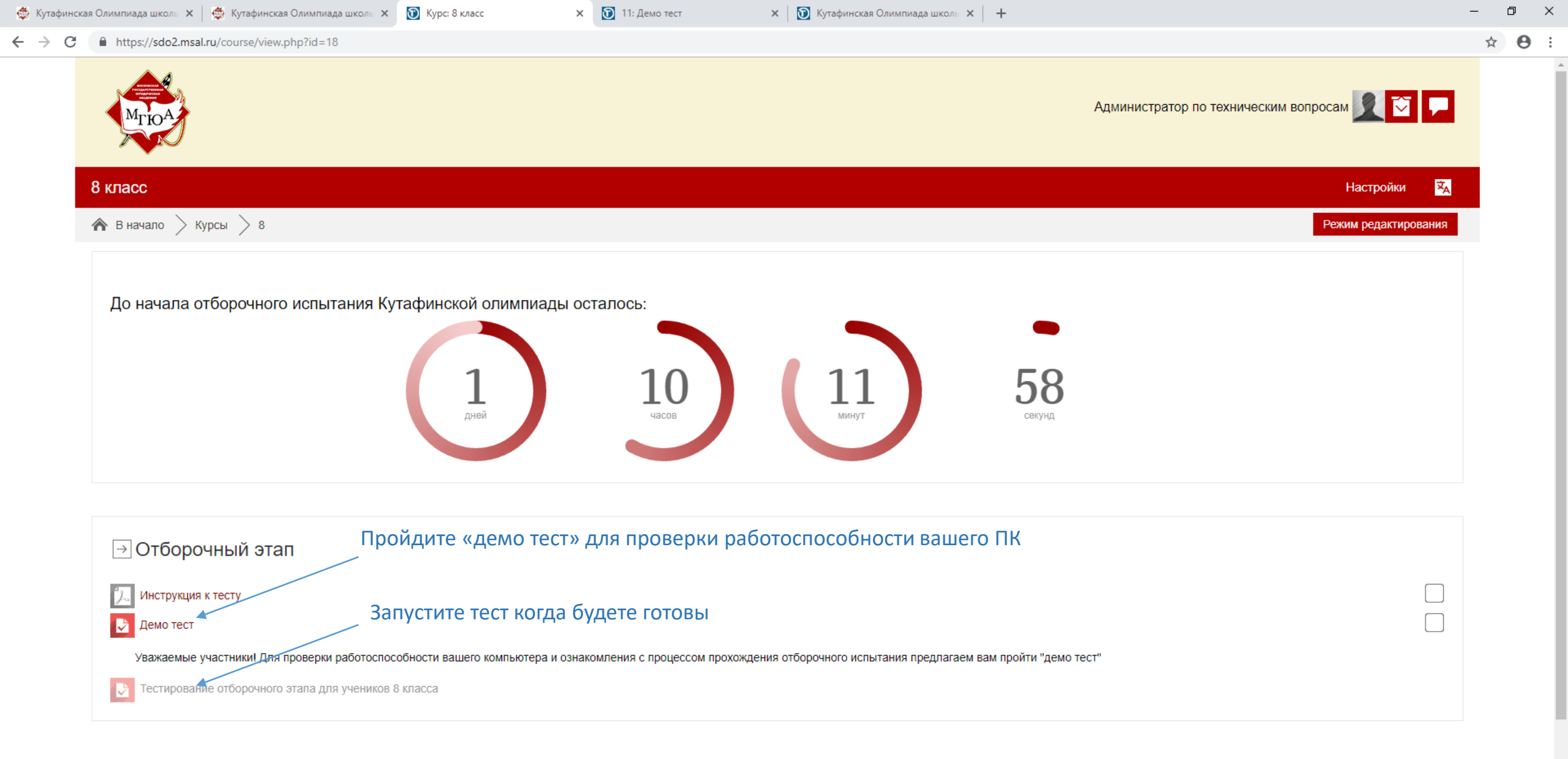

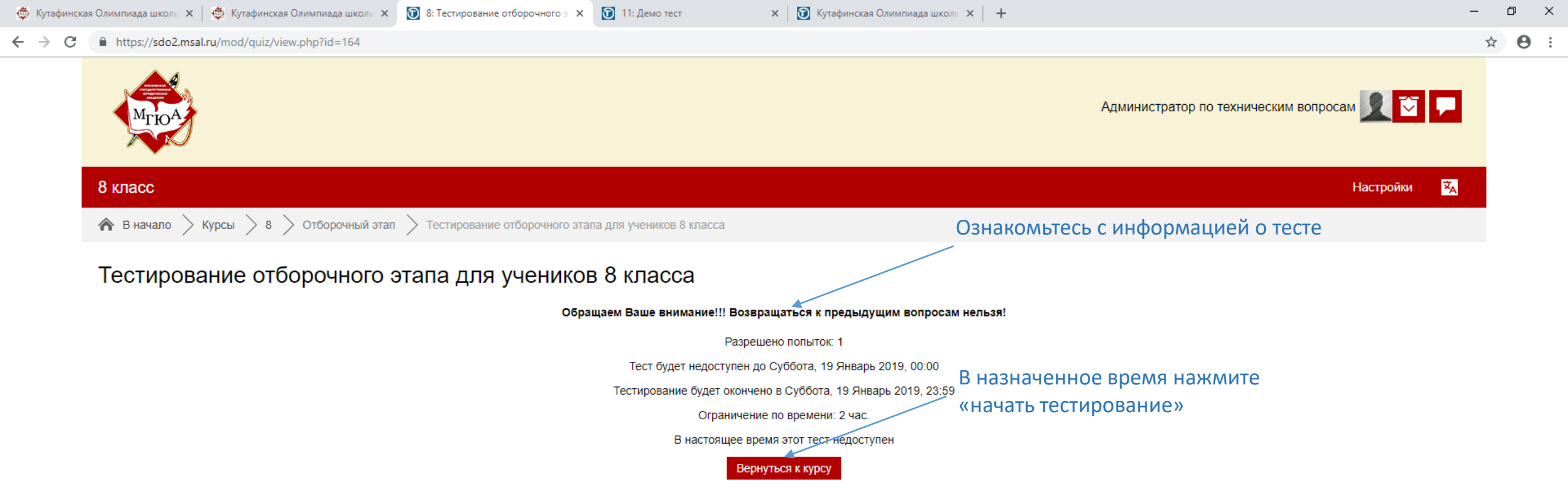

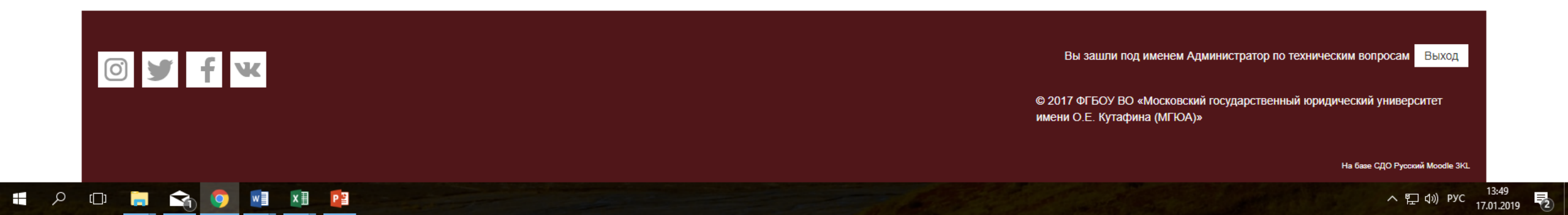

| 🚭 Кутафинская Оли       | импиада школь 🗙                                            | 🌐 🎂 Кутафинская Олимпиада                       | школь 🗙 🔞 Тест для учеников 11 класса!!! | х 🛐 11: Демо тест               | 🗙 🔯 Кутафинская Олимпиада школь 🗙 🕂                 |          |                                          |           |          |        |      |       |     | - 0 | ×          |
|-------------------------|------------------------------------------------------------|-------------------------------------------------|------------------------------------------|---------------------------------|-----------------------------------------------------|----------|------------------------------------------|-----------|----------|--------|------|-------|-----|-----|------------|
| ← → C 🔒                 | https://sdo2.ms                                            | al.ru/mod/quiz/attempt.php?                     | attempt=14616                            |                                 |                                                     |          |                                          |           |          |        |      |       |     | ☆   | <b>e</b> : |
|                         | Мпра                                                       |                                                 |                                          |                                 |                                                     | Админист | гратор г                                 | ю техни   | ческим в | зопрос | ам 🧾 | 1     |     |     |            |
| 110                     | old                                                        |                                                 |                                          |                                 |                                                     |          |                                          |           |          |        | Наст | ройки | ×   |     |            |
| <b>^</b>                | В начало >                                                 | 11old > просмотрена                             | вопроса в баллах                         |                                 | Выберите вариант ответа                             | Ha       | ажми                                     | ите дл    | ля оті   | вета   | ипе  | epex  | ода |     |            |
| E                       | Вопрос 1                                                   | Соотнесите категории раб<br>трудового договора: | отников и установленные в качестве обще  | его правила ТК РФ срока предупр | -<br>еждения работниками работодателя о расторжении | ĸ        | Следующему вопросу<br>Навигация по тесту |           |          |        |      |       |     |     |            |
| Пок<br>Бал<br>(М<br>воп | жа нет ответа<br>лл: 2,00<br><sup>с</sup> Отметить<br>прос | Спортсмен                                       | Выберите                                 |                                 |                                                     |          |                                          | 3 4 5     | 6 7      | 7      | 8 9  | 8     |     |     |            |
| воп                     | Редактировать<br>прос                                      | Работник, заключивший т<br>Сезонный работник    | рудовой договор на неопределенный срок   | Выберите                        | •                                                   |          | 19                                       | 20 21     | 22 2     | 3 24   | 25   | 26 2  | 7   |     |            |
|                         |                                                            |                                                 |                                          |                                 |                                                     | 28       | 29 30                                    | 31 3      | 2 33     |        | 35 3 | 6     |     |     |            |
|                         |                                                            |                                                 |                                          | Следующая стран                 | ица                                                 | 46       | 47 48                                    | 49 5      | 0 51     | 52     | 53 5 | 4     |     |     |            |
|                         |                                                            |                                                 |                                          |                                 |                                                     | 55       | 56 57                                    | 58 5      | 9 60     | 61     | 62 6 | 3     |     |     |            |
|                         |                                                            |                                                 |                                          | Навигация по тесту              |                                                     | 64       | 65 66                                    | 67 6      | 8 69     | 70     | 71 7 | 2     |     |     |            |
|                         |                                                            |                                                 |                                          |                                 | запрещена, возвращаться к                           | <i>.</i> | 73                                       | 74 75     | 76 7     | 7 78   | 79   | 80 8  | 1   |     |            |
|                         |                                                            |                                                 |                                          |                                 | предыдущим вопросам нельзя                          | I        | 82                                       | 83 84     | 85 8     | 6 87   | 88   | 89 9  | 0   |     |            |
|                         |                                                            |                                                 |                                          |                                 |                                                     |          | 91                                       | 92 93     | 94 9     | 5 96   | 97   | 98 9  | 9   |     |            |
|                         |                                                            |                                                 |                                          |                                 | 100                                                 |          |                                          |           | I LI     |        |      |       |     |     |            |
|                         |                                                            |                                                 |                                          |                                 |                                                     |          | Законч                                   | чить попь | ітку     | 54     |      |       |     |     |            |
|                         |                                                            |                                                 | Следите за остав                         | вшимся временем                 |                                                     |          | Остав                                    | шееся вр  | емя 1:59 | 94     |      |       |     |     |            |

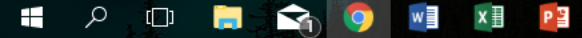

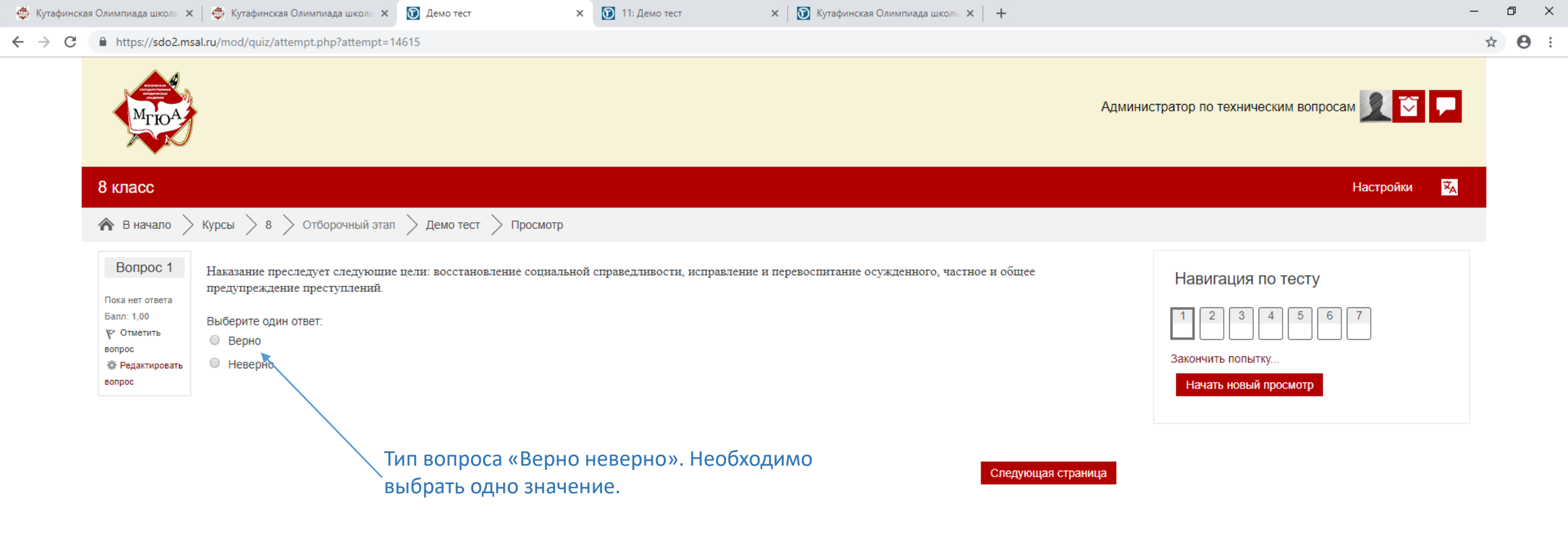

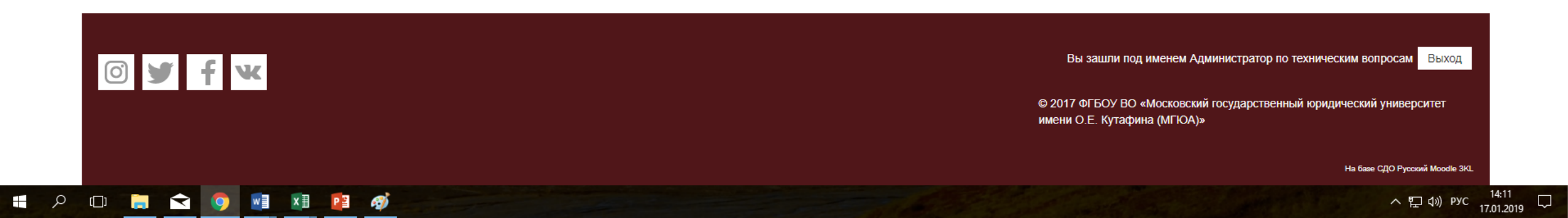

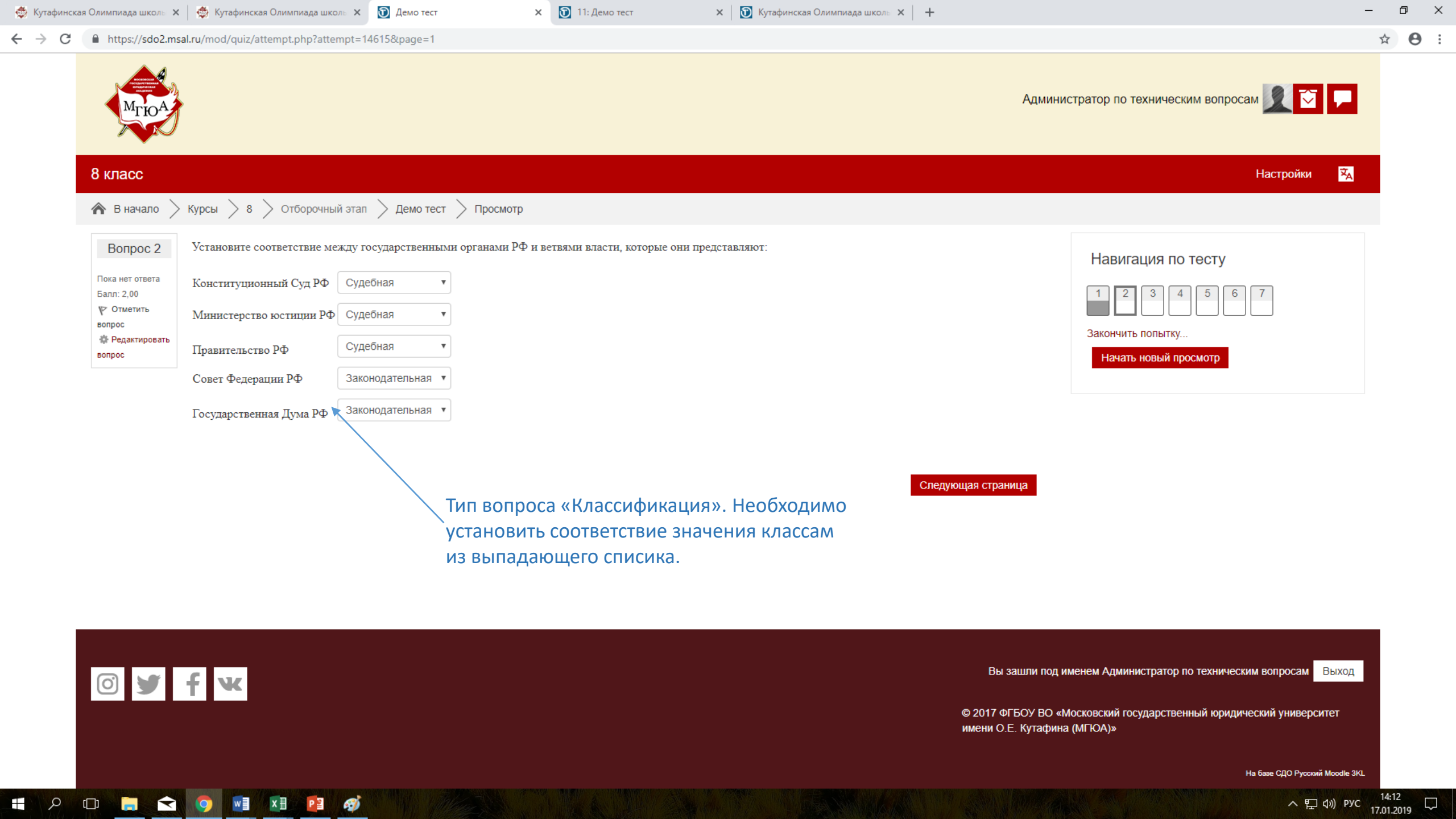

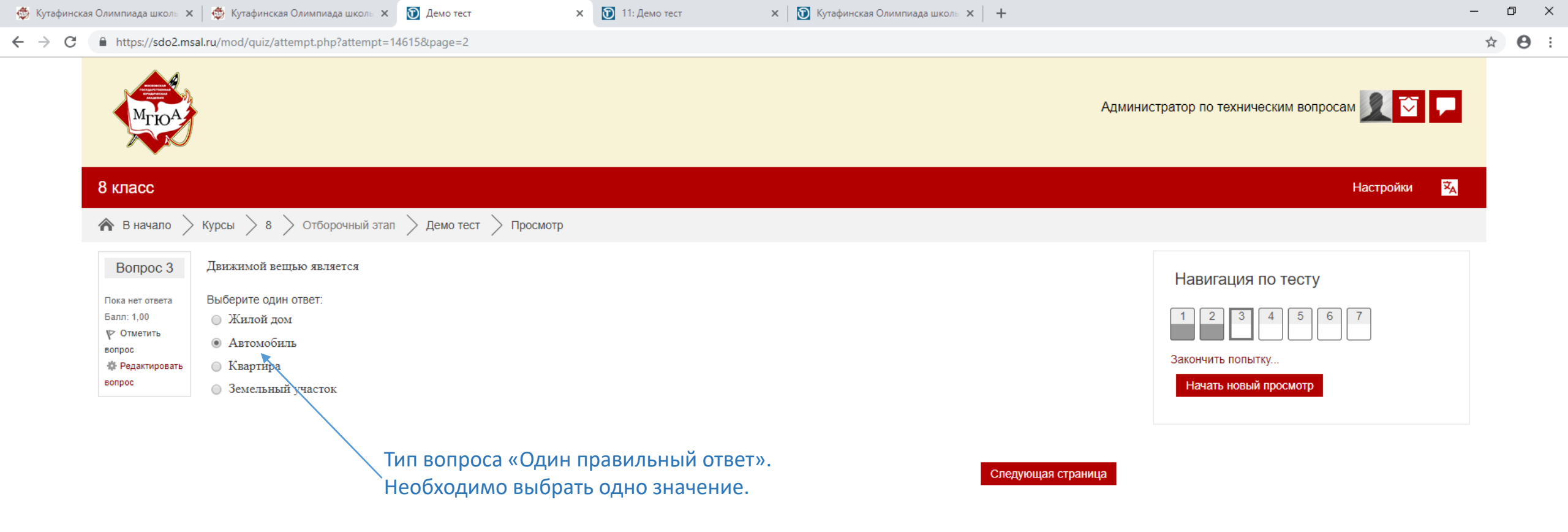

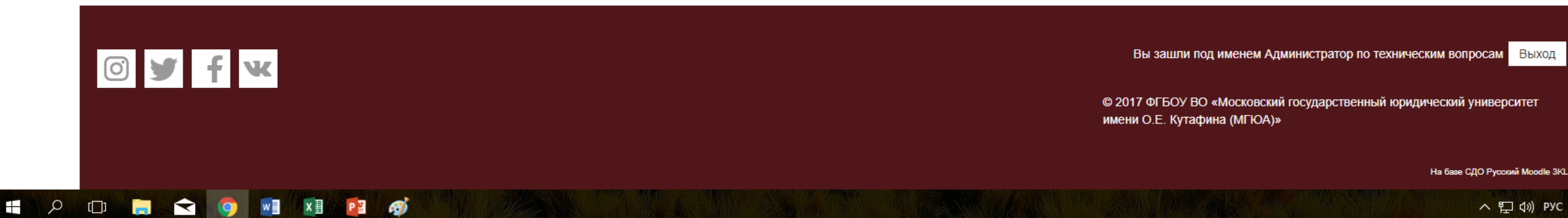

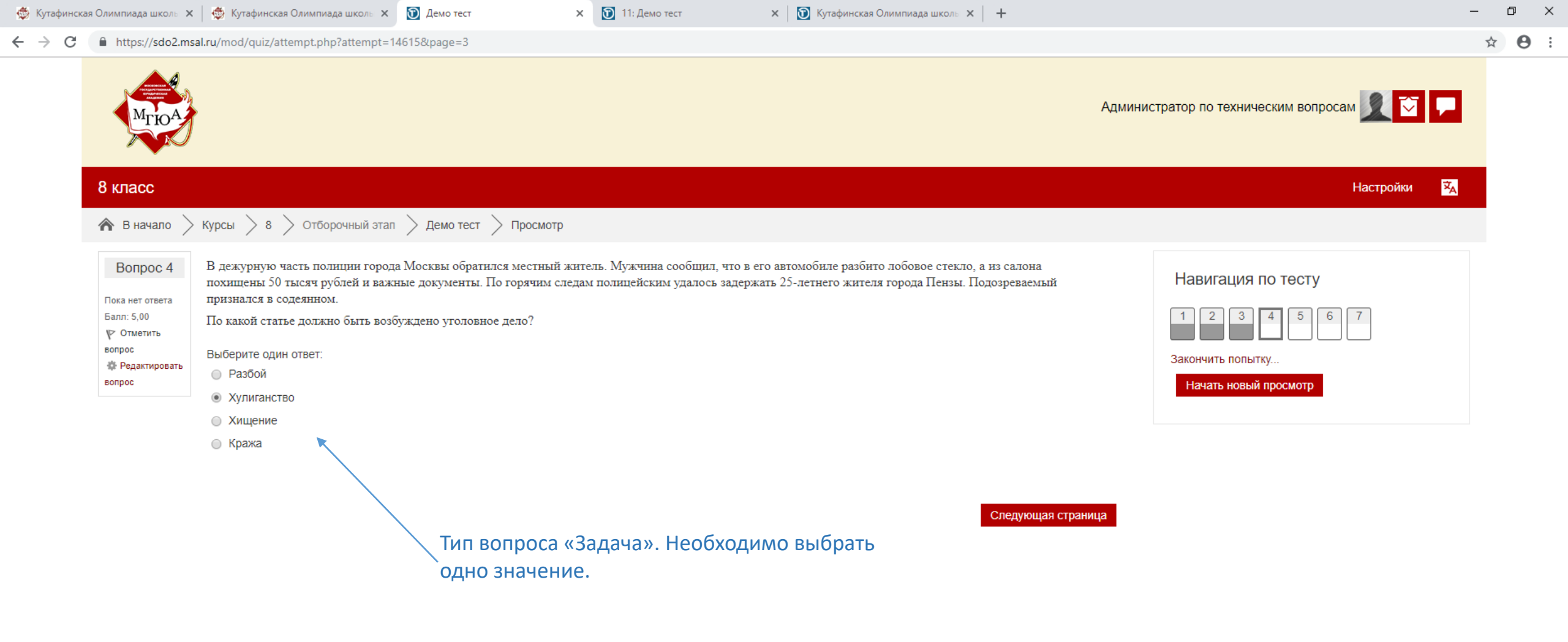

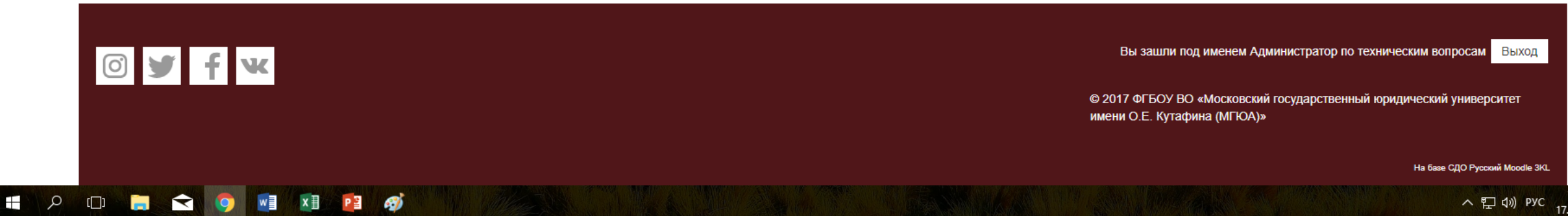

| 츟 Кутафинская Олимі                           | ипиада школь 🗙 🛛 🏟 Кутафинская Олимпиада школь 🗴 🔞 Демо тест 🛛 🗴 🔞 11: Демо тест 🗙 🔯 Кутафинская Олимпиада школь 🗴                  | + – 🗗 ×                                     |
|-----------------------------------------------|----------------------------------------------------------------------------------------------------|---------------------------------------------|
| $\leftrightarrow$ $\rightarrow$ C $\square$ h | https:// <b>sdo2.msal.ru</b> /mod/quiz/attempt.php?attempt=14615&page=4                                                             | ☆ <del>0</del> :                            |
|                                               | MTIOA                                                                                                    | Администратор по техническим вопросам 🗾 💽 🔎 |
| 8 кл                                          | ласс                                                                                                    | Настройки 🔀                                 |
| <b>^</b>                                      | В начало 📏 Курсы 📏 8 📏 Отборочный этап 📏 Демо тест 📏 Просмотр                                                                       |                                             |
| E                                             | Вопрос 5 Судьей арбитражного суда субъекта РФ может быть гражданин Российской Федерации, достигший 25 🔻 лет, имеющий высшее экономи | ческое • Навигация по тесту                 |
| Пока<br>Балл                                  | ка нет ответа образование и стаж работы по профессии не менее 2 лет. 25<br>пл: 1,00                                                 |                                             |
| үр (<br>вопр                                  | Отметить 20                                                                                                    |                                             |
| \$ F                                          | Редактировать                                                                                                    | Закончить попытку                           |
| Bunk                                          |                                                                                                    | Начать новыи просмотр                       |
|                                               |                                                                                                    |                                             |
|                                               |                                                                                                    | Следующая страница                          |
|                                               | Тип вопроса «Выпадающий список».                                                                                                    |                                             |
|                                               | Необходимо выбрать по одному значению в                                                                                             |                                             |
|                                               | каждом выпадающем списке.                                                                                                    |                                             |

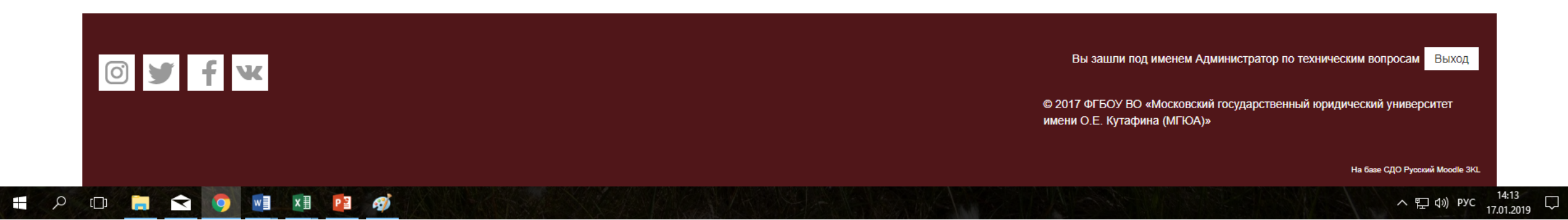

| 👼 Кутафинская Олимпиада школы 🗙 | 🗇 Кутафинская Олимпиада школь 🗙 🕥 Демо тест 🛛 🗙 🕥 11: Демо тест 🛛 🗙 🕥 Кутафинская Олимпиада школь 🗙 🕇 🕂                                                                                                    | X                                           |
|---------------------------------|----------------------------------------------------------------------------------------------------|---------------------------------------------|
| → C A https://sdo2.ms           | al.ru/mod/quiz/attempt.php?attempt=14615&page=5                                                                                                    | ☆ ⊖ :                                       |
| МГЮА                            |                                                                                                    | Администратор по техническим вопросам 🗾 🏹 🗭 |
| 8 класс                         |                                                                                                    | Настройки 🔀                                 |
| 🏠 В начало 📏                    | Курсы > 8 > Отборочный этап > Демо тест > Просмотр                                                                                                    |                                             |
| Вопрос 6                        | Установите соответствие между термином и определением:                                                                                                    | Навигация по тесту                          |
| Пока нет ответа                 | Перевод                                                                                                    |                                             |
| Балл: 2,00                      | (на Способности физического лица выполнять определенную трудовую функцию с учетом имеющихся у него профессионально-квалификационных качест                                                                                                    | TB V 1 2 3 4 5 6 7                          |
| у Отметить<br>вопрос            | другую работу)                                                                                                    |                                             |
| 🄹 Редактировать                 |                                                                                                    | Закончить попытку                           |
| вопрос                          | качества                                                                                                    | Начать новый просмотр                       |
|                                 | Трудовая Выберите                                                                                                    | •                                           |
|                                 | выберите                                                                                                    |                                             |
|                                 | Спосооности физического лица выполнять определенную трудовую функцию с учетом имеющихся у него профессионально-квалификационных качест<br>Постоянное или временное изменение трудовой функции работника при продолжении работы у того же работодателя | IB                                          |
|                                 | Основной документ о трудовой деятельности и трудовом стаже работника                                                                                                    |                                             |
|                                 | Соглашение между расстодателем и расстником о выполнении соусловленной трудовой функции                                                                                                    | annad                                       |
|                                 |                                                                                                    |                                             |
|                                 |                                                                                                    |                                             |
|                                 |                                                                                                    |                                             |
|                                 | 🔪 Тип вопроса «На соответствие». Необходимо                                                                                                    |                                             |

×

установить соответствие.

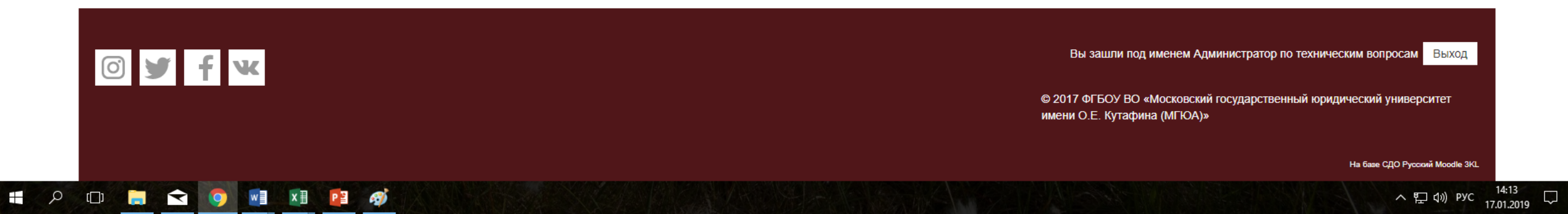

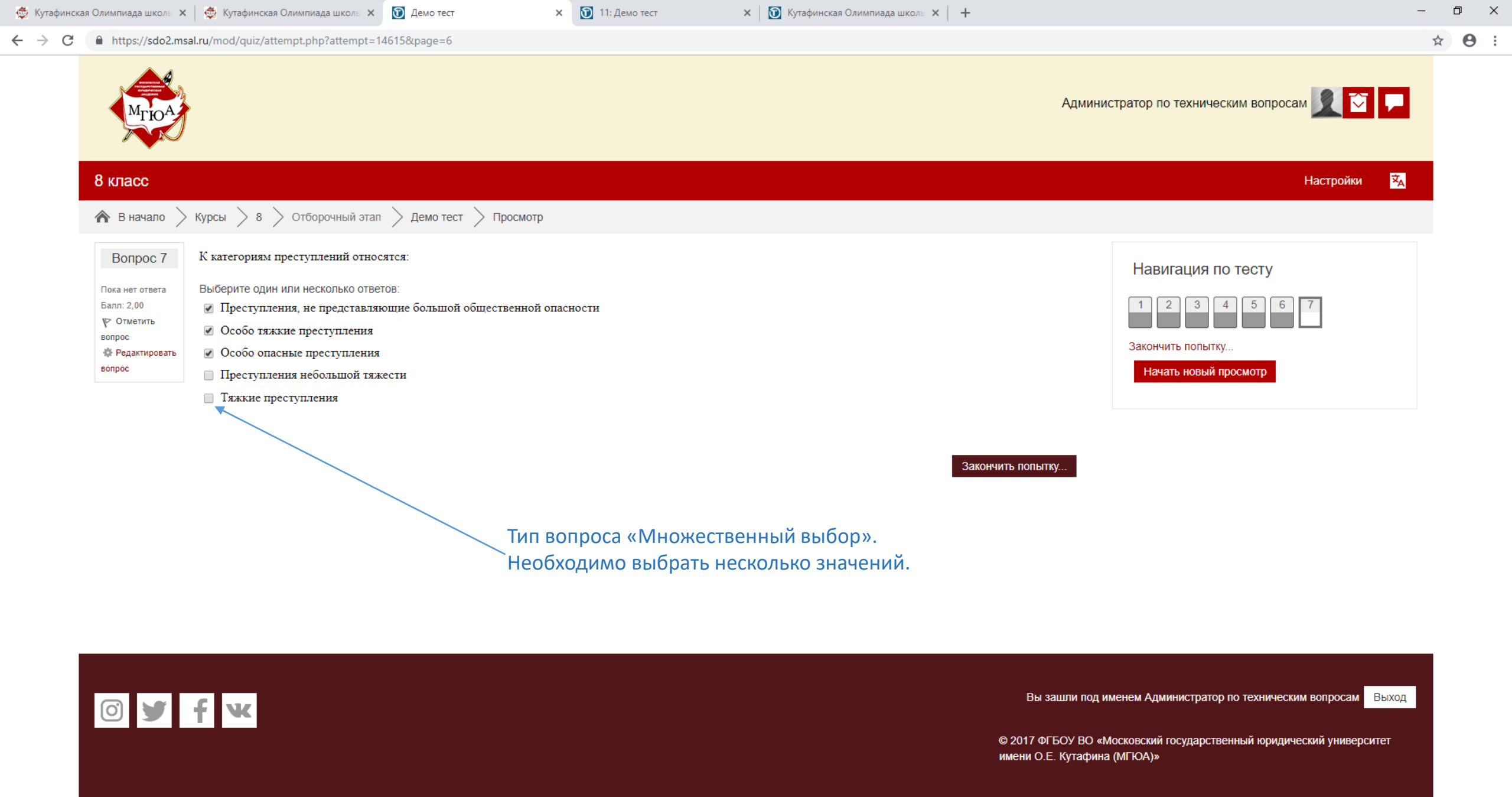

A 🖸 📮 숙 🧿

PB

x∃

3

-

На базе СДО Русский Moodle 3KL

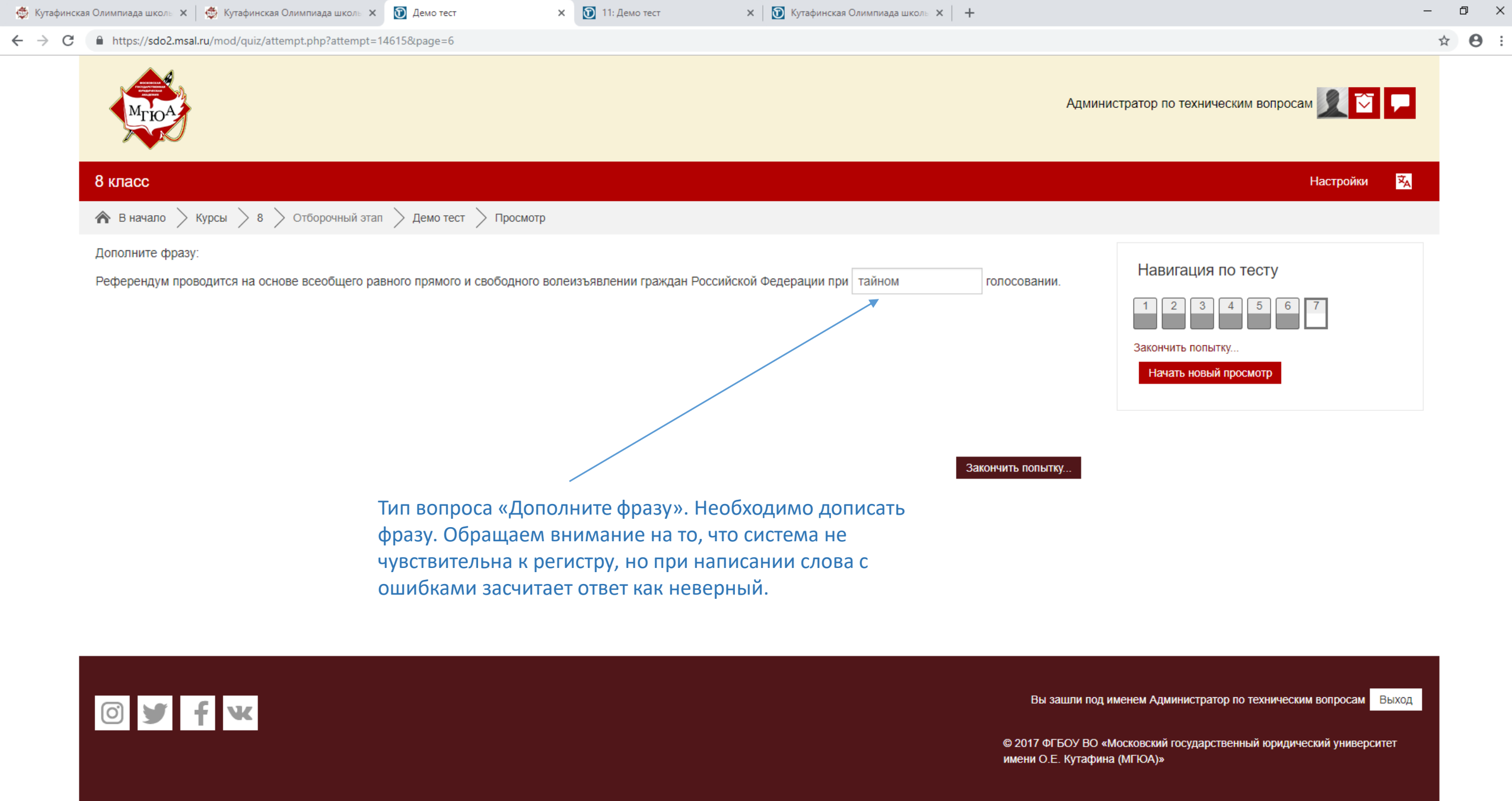

PB

H

На базе СДО Русский Moodle 3KL

| $\leftarrow \rightarrow$ | G              | https://s | lo2.msal.ru                        | u/mod/quiz/attempt.php?a                       | ttempt=14615&page=6                         |                                         |                                              |                   |            |                                         |                                          |                               | ☆ \varTheta :       |
|--------------------------|----------------|-----------|------------------------------------|------------------------------------------------|---------------------------------------------|-----------------------------------------|----------------------------------------------|-------------------|------------|-----------------------------------------|------------------------------------------|-------------------------------|---------------------|
|                          |                | Мгн       | A                                  |                                                |                                             |                                         |                                              |                   |            | Админи                                  | истратор по техническим в                | зопросам 👤 🏹 🖵                |                     |
|                          |                | 8 класс   |                                    |                                                |                                             |                                         |                                              |                   |            |                                         |                                          | Настройки 🔀                   |                     |
|                          |                | 🏠 В нача. | ю > Ку                             | ирсы 📏 8 📏 Отбороч                             | ный этап > Демо те                          | ст 📏 Просмотр                           |                                              |                   |            |                                         |                                          |                               |                     |
|                          | Вог<br>Ответ с | прос 1    | Расшифруйте аббревиатуру:<br>ГК РФ |                                                |                                             |                                         | 7                                            | Навигация по тео  | <b>CTY</b> |                                         |                                          |                               |                     |
|                          |                | 1,00      | Ответ:                             | Гражданский Кодекс Ро                          | сийской Федерации                           |                                         |                                              |                   |            |                                         | Закончить попытку                        |                               |                     |
|                          |                |           |                                    |                                                |                                             |                                         |                                              |                   |            |                                         | Начать новый просмо                      | тр                            |                     |
|                          |                |           |                                    |                                                |                                             |                                         |                                              |                   |            |                                         |                                          |                               |                     |
|                          |                |           |                                    |                                                |                                             |                                         |                                              |                   | Закончи    | ть попытку                              |                                          |                               |                     |
|                          |                |           | Тип в<br>расш<br>что с             | зопроса «Расц<br>ифровать абб<br>истема не чув | ифруйте абб<br>ревиатуру. С<br>ствительна к | ревиатуру»<br>Обращаем в<br>регистру, н | ». Необходим<br>внимание на<br>но при написа | мо<br>то,<br>ании |            |                                         |                                          |                               |                     |
|                          |                |           | слов                               | с ошибками з                                   | асчитает отв                                | ет как невеј                            | рный.                                        |                   |            |                                         |                                          |                               |                     |
|                          |                | 0         | r f                                | ×                                              |                                             |                                         |                                              |                   |            | Вы зашли под и                          | именем Администратор по те               | хническим вопросам Выход      |                     |
|                          |                |           |                                    |                                                |                                             |                                         |                                              |                   | С<br>И     | 9 2017 ФГБОУ ВО «І<br>мени О.Е. Кутафин | Московский государственный<br>іа (МГЮА)» | юридический университет       |                     |
|                          |                |           |                                    |                                                |                                             |                                         |                                              |                   |            |                                         |                                          | На базе СДО Русский Moodle 3K | L                   |
|                          |                | ם         | •                                  | 🦻 🖬 関                                          | ø                                           |                                         |                                              |                   |            |                                         |                                          | へ 記 (小) PYC                   | 14:14<br>17.01.2019 |

🗙 🔯 Кутафинская Олимпиада школь 🗙 🕂

ð X

—

🗙 💽 11: Демо тест

🔹 Кутафинская Олимпиада школь 🗙 🛛 🚭 Кутафинская Олимпиада школь 🗴 🚺 Демо тест

| 🚭 Кутафинска                       | я Олимпиада школь 🗙 📔 🚭 Кутафинская Олимпиада школь 🗙 | 🔞 Тест для учеников 11 класса!!! 🗙 🛐 11: Демо тест          | 🗙 🛛 💽 Кутафинская Олимпиада школь 🗙 🛛 🕂 | -                                   | ٥   | × |
|------------------------------------|-------------------------------------------------------|-------------------------------------------------------------|-----------------------------------------|-------------------------------------|-----|---|
| $\leftarrow \   \rightarrow \   G$ | https://sdo2.msal.ru/mod/quiz/summary.php?attempt=    | 14617                                                       |                                         |                                     | ☆ 8 |   |
|                                    | 88                                                    | Пока нет ответа                                             |                                         |                                     |     |   |
|                                    | 89                                                    | Пока нет ответа                                             |                                         |                                     |     |   |
|                                    | 90                                                    | Пока нет ответа                                             |                                         |                                     |     |   |
|                                    | 91                                                    | Пока нет ответа                                             |                                         |                                     |     |   |
|                                    | 92                                                    | Пока нет ответа                                             |                                         |                                     |     |   |
|                                    | 93                                                    | Пока нет ответа                                             |                                         |                                     |     |   |
|                                    | 94                                                    | Пока нет ответа                                             |                                         |                                     |     |   |
|                                    | 95                                                    | Пока нет ответа                                             |                                         |                                     |     |   |
|                                    | 96                                                    | Пока нет ответа                                             |                                         | После ответа на все вопросы нажмите |     |   |
|                                    | 97                                                    | Пока нет ответа                                             |                                         | «отправить все и завершить тест»    |     |   |
|                                    | 98                                                    | Пока нет ответа                                             |                                         |                                     |     |   |
|                                    | 99                                                    | Пока нет ответа                                             |                                         |                                     |     |   |
|                                    | 100                                                   | Пока нет ответа                                             |                                         |                                     |     |   |
|                                    |                                                       | Вернуться к попытке<br>Оставшееся время 1:58:27             |                                         |                                     |     |   |
|                                    |                                                       | эта попытка должна оыть отправлена до Четверг, 17 Январь 20 | 19, 15:50.                              |                                     |     |   |
|                                    |                                                       | Оправить все и завершить тест                               |                                         |                                     |     |   |

.

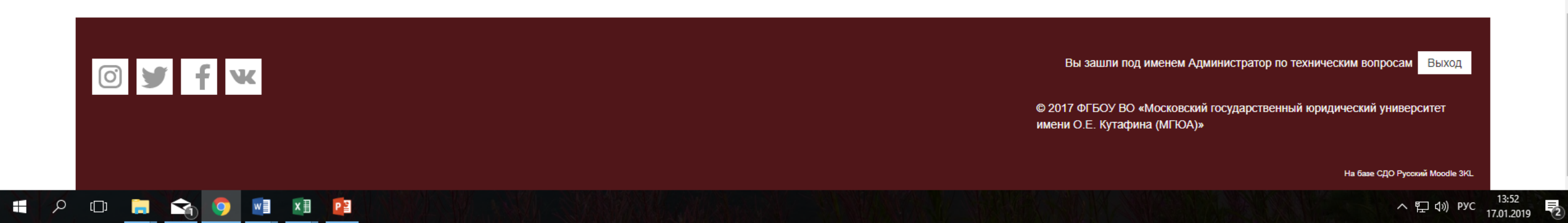

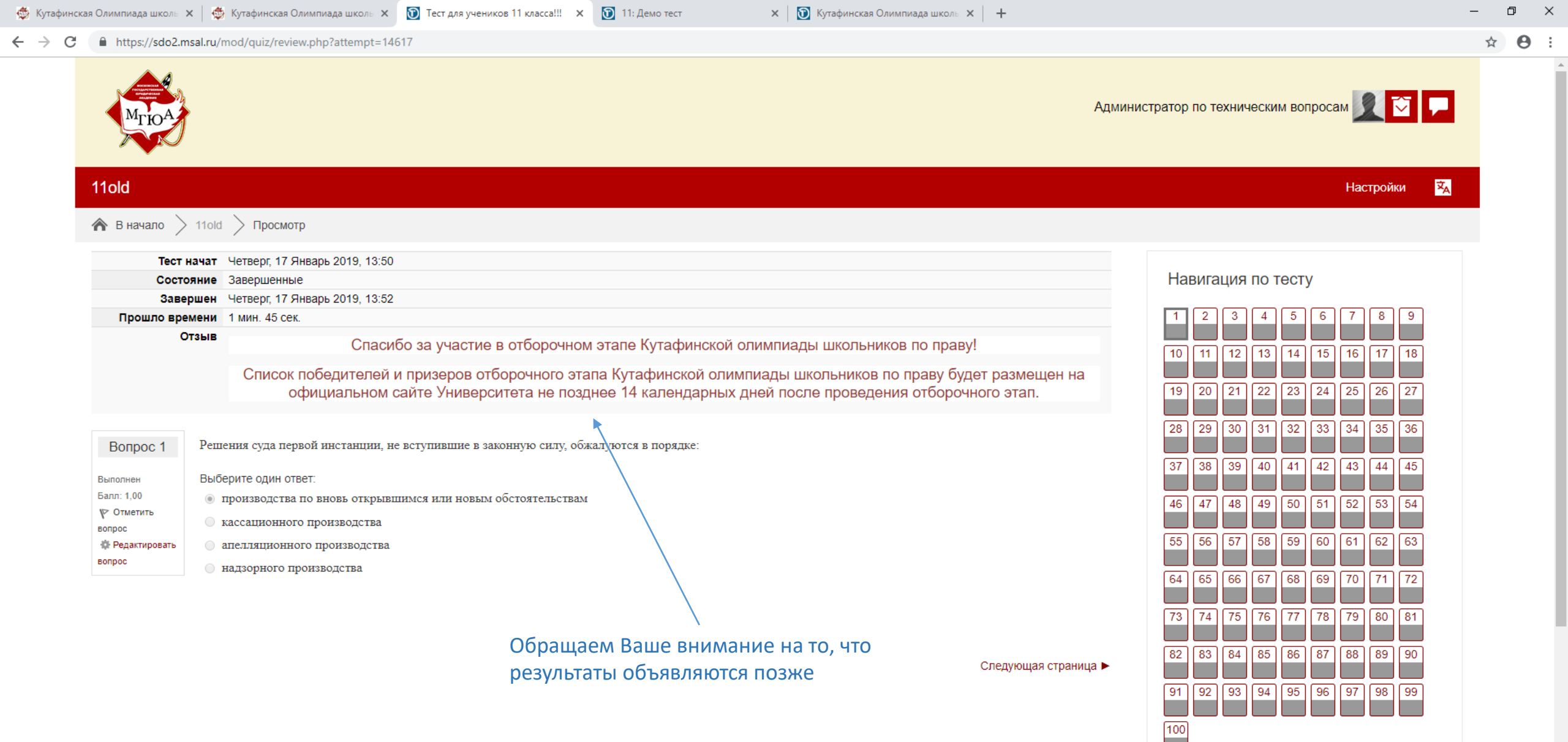